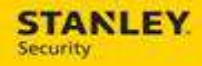

## Downloading & Installing Astea Alliance Back Office

For internal use only, may not be reproduced without permission. All hard copies are considered uncontrolled documents and should be checked against the current electronic version prior to use.

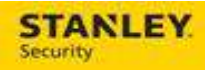

## **Table of Contents**

| DOWNLOADING AND INSTALLING ASTEA ALLIANCE BACK | OFFICE4                        |
|------------------------------------------------|--------------------------------|
| LOGGING INTO SBD UNIVERSITY                    | . ERROR! BOOKMARK NOT DEFINED. |
| CONTACTING THE SUPPORT TEAM                    | 5                              |

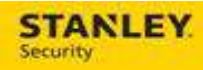

| Version     | Reason for Change             | Date               |
|-------------|-------------------------------|--------------------|
| 0.1 – Draft | Created Document              | June 2, 2015       |
| 0.2 – Draft | Project Team Review & Updates | June 3, 2015       |
| 1.0 – Final | Pilot Release                 | June 10, 2015      |
| 1.1 – Draft | Updates                       | June 16, 2015      |
| 2.0 – Final | Pilot Release                 | July 16, 2015      |
| 3.0 – Final | Deployment                    | September 30, 2015 |
|             |                               |                    |
|             |                               |                    |
|             |                               |                    |
|             |                               |                    |
|             |                               |                    |
|             |                               |                    |
|             |                               |                    |
|             |                               |                    |
|             |                               |                    |

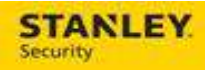

## Downloading and Installing Astea Alliance Back Office

| 1. | Open an Internet Explorer (Chrome will not<br>work) browser and enter the following URL:<br>http://161.36.51.131/AsteaPublisher110/<br>Note: The profile name is forthcoming;<br>however, there will only be one selection |                                                                                                    |
|----|----------------------------------------------------------------------------------------------------|----------------------------------------------------------------------------------------------------|
| 2. | Select Install.                                                                                                    | Acts Brower Installation - Windows Internet Explore I Mary / Weny inspanding / Antan Analine 10/ I + 2 & Groupie I Mary / Weny inspanding / Antan Analine 10/ I + 2 & Groupie I Faronite: Good Help I Faronite: Good Help I Faro |
| 3. | A Security Warning is displayed. Select Install.                                                                                                    | Application Install - Security Warning         Publisher cannot be verified.         Are you sure you want to install this application?         Name:         Astea Employee Portal - Production 11.0         From (Hover over the string below to see the full domain):         tow-p-isap01         Publisher:         Unknown Publisher         Install         Opn't Install         Install         Opn't Install                                                                                                    |

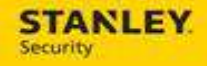

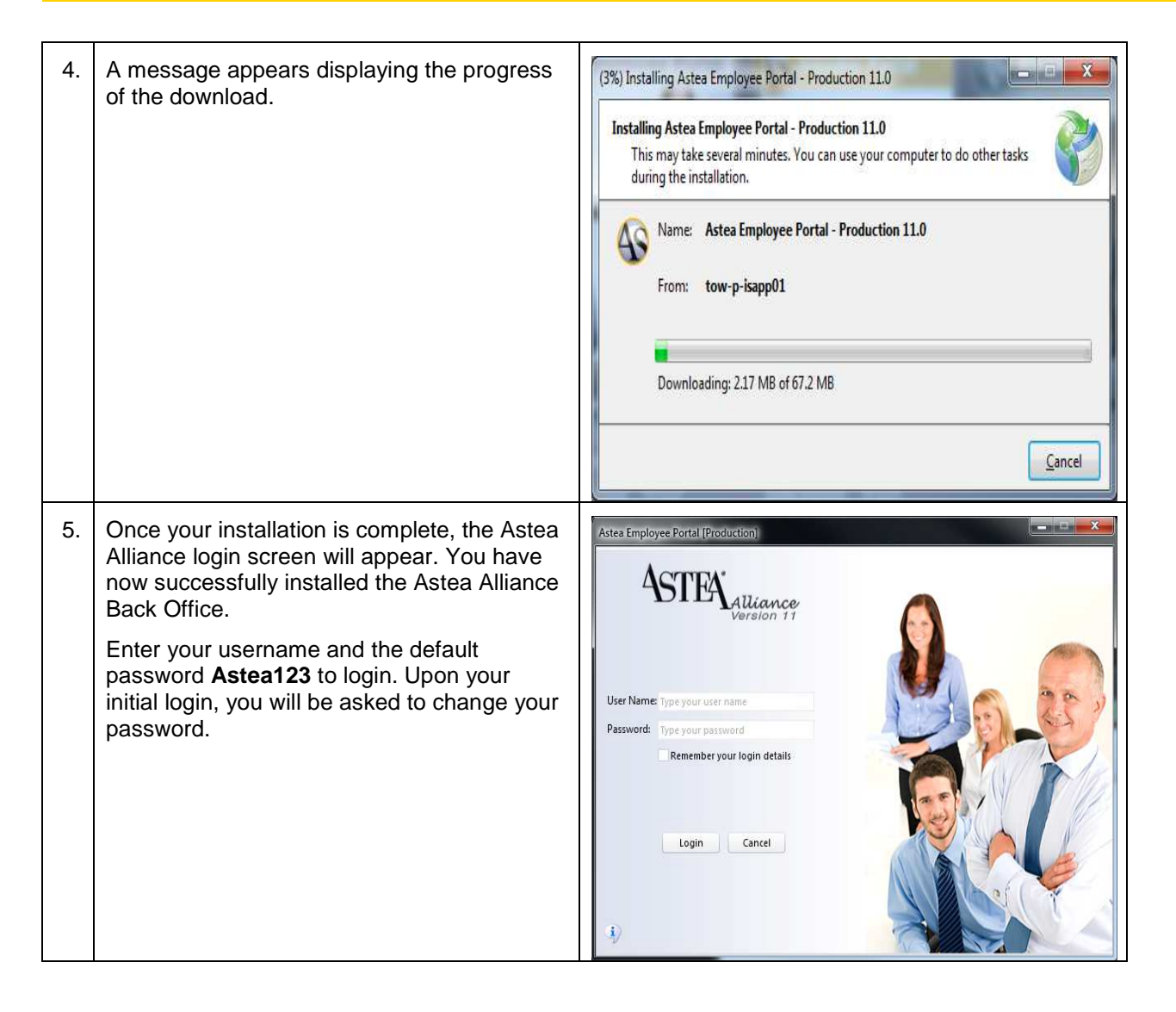

## Contacting the Support Team

For support with Astea or Astea Mobile please contact the following:

- Phone 317-813-9087
- Email ServiceDispatchSupport@sbdinc.com